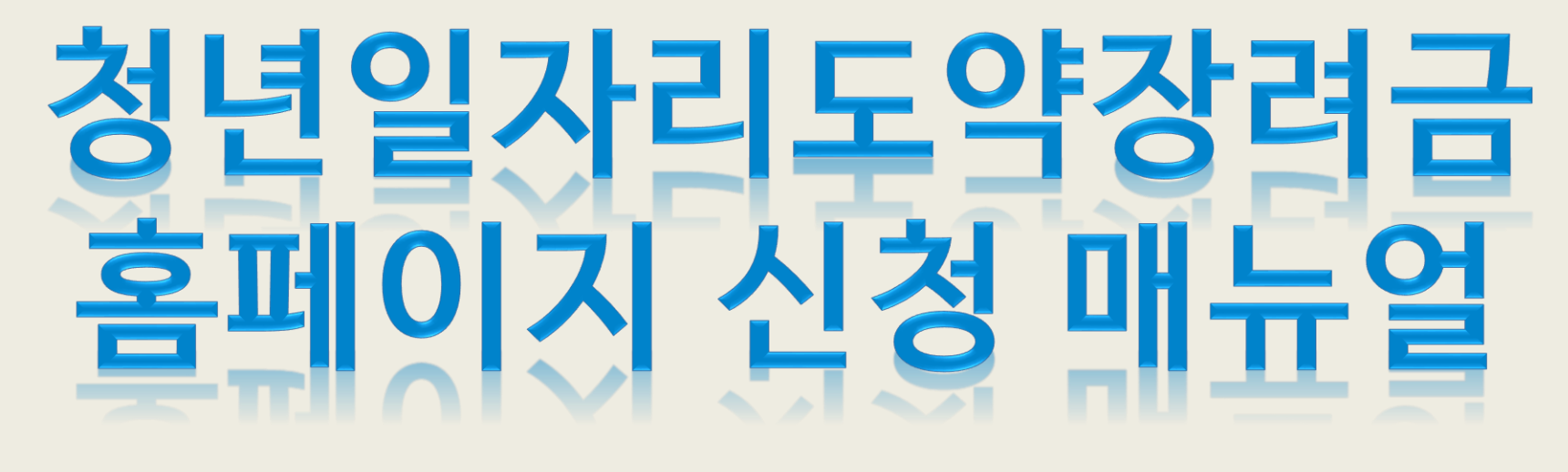

2023.01

#### 화성상공회의소 공공사업팀

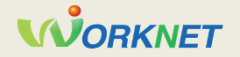

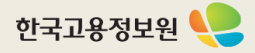

#### 1 참여신청서 처리 절차

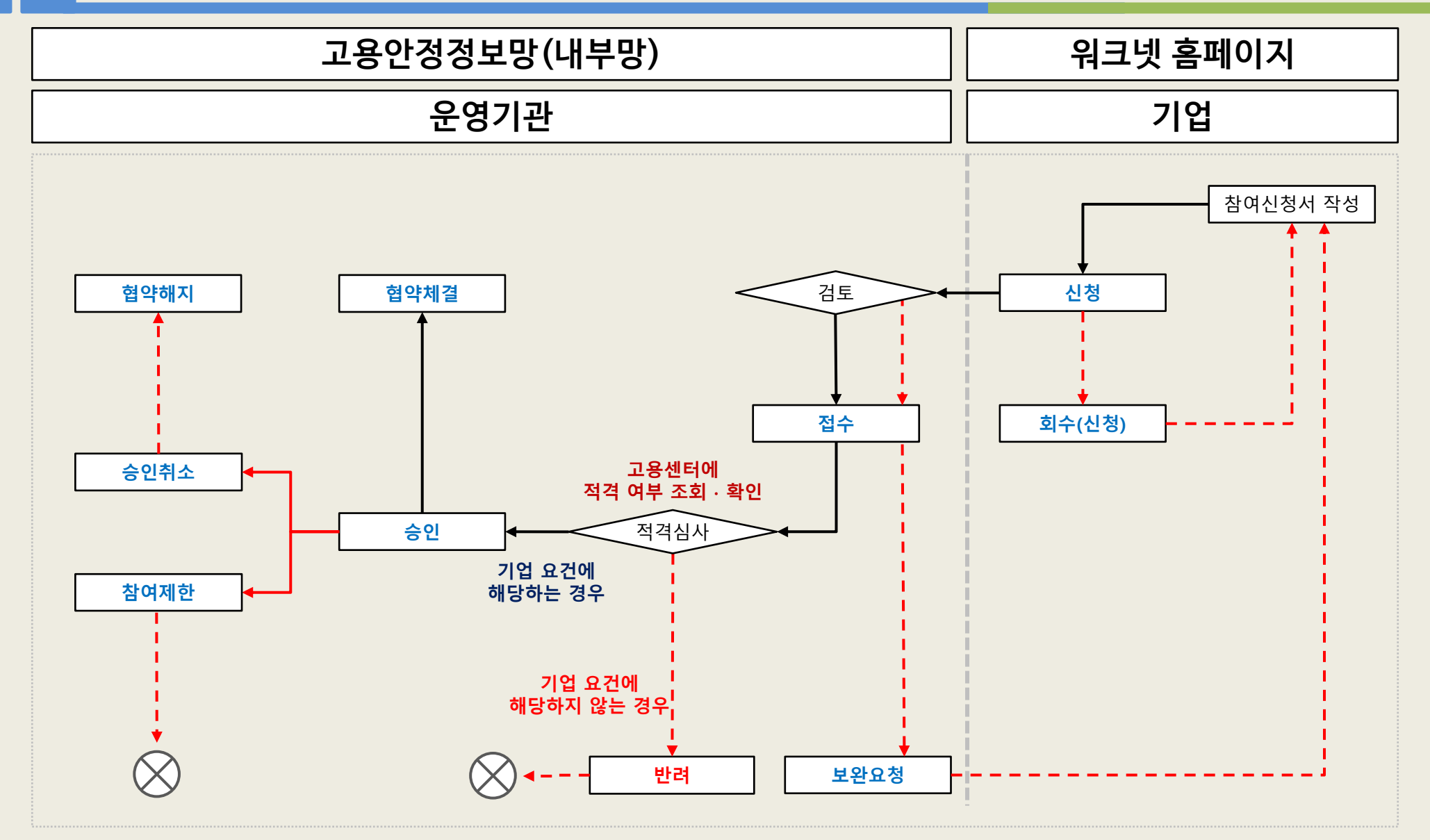

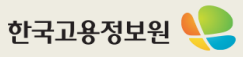

#### 1 청년 일자리 창출 지원 사업 홈페이지 - 참여신청서 작성(1)

|                                       |                                                              |                       | 요약                                                                                         |  |
|---------------------------------------|--------------------------------------------------------------|-----------------------|--------------------------------------------------------------------------------------------|--|
|                                       | 사업참여관리(도약장려금)                                                | <u>기업 참여신청서 작성 화면</u> |                                                                                            |  |
| ♪ 기업정보                                | A 기업 정보 수정                                                   |                       | 참여신청                                                                                       |  |
| 기업명                                   | 한국고용정보원                                                      |                       | · 22.10.1.~22.12.31. 에 계약직 채용 후 채<br>용의로보더 2개원 이내의 22년에 정그지요로                              |  |
| 지사명                                   |                                                              | 1                     | 정철도구디 3개철 이대한 23년에 경규적으로<br>전환하거나, 22년에 청년을 채용하여 3개월<br>이내의 22년에 사업차업 시험하 경우 22년 사         |  |
| 대표자                                   | 츠첫부드                                                         |                       | 이네는 23년에 시합점이 신청한 영두 22년 시<br>업지침 적용<br>· 그 외 23년 사업참여 신청(23.1.9~작성가능)                     |  |
| 그에서                                   | 504±                                                         |                       | 변경신청                                                                                       |  |
| 참여신청관리<br>• 청년 입자리 도약장려               | 채용자명단관리 지원금관리<br>금 참여에 대한 처리상태 및 협약체결상태 등을 확인하실 수 있습니다.      | 2                     | · 참여기업은 입력한 담당자정보, 채용계획에<br>대해 변경신청을 할 수 있음<br>· 운영기관 담당자가 변경신청 내용 확인 후 승<br>인처리 시 변경내용 반영 |  |
|                                       |                                                              |                       | 반려·보완사유                                                                                    |  |
| 참여신청 현황<br>청년 일자리 도약장                 | 1<br>려금 (1명) 상제보기 변경시청 2                                     | 3                     | · 운영기관에서 참여신청서를 반려 또는 보완<br>을 요청하였을 경우, 요청 사유 확인 가능                                        |  |
| 으여기과                                  |                                                              |                       |                                                                                            |  |
| 한 8기 전  <br>처리상태   승인<br>협약체결상태   협약차 | 신청일자   2022-12-28 승인일자   2022-12-28 3 반려·보완사유 4 1 2022-12-28 |                       |                                                                                            |  |
|                                       | 2022년도 사업참여 신청 2023년도사업참여 신청                                 |                       |                                                                                            |  |
| • 사업참여 신청서 작성                         | 시 문의사항이 있을 경우 <b>'운영기관'</b> 에 문의하여 주시기 바랍니다.                 |                       |                                                                                            |  |

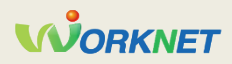

## 1 청년 일자리 창출 지원 사업 홈페이지 - 참여신청서 작성(1)

|   |                                      |                                    |                  |                             |                      | 요약                                                                               |  |  |  |
|---|--------------------------------------|------------------------------------|------------------|-----------------------------|----------------------|----------------------------------------------------------------------------------|--|--|--|
|   |                                      | 『청년 일자리 도약경                        | y려금』 참           | 여 신청서                       | <mark>기</mark><br>운영 | <u>업 참여신청서 작성 화면</u><br>경기관 및 대표 사업장                                             |  |  |  |
|   | ▶ 참여신청서                              |                                    |                  |                             |                      | (필수) 운영기관 찾기                                                                     |  |  |  |
|   | • *은 필수입력 형                          | 방목입니다. 반드시 기입해주세요.                 |                  |                             | 1                    | * 운영기관 찾기 클릭 후 "회성상공회의소" 클릭                                                      |  |  |  |
|   | <ul> <li>장시간 내용을<br/>랍니다.</li> </ul> | 작성하시는 경우 저장시 오류가 발생할 수 있습니다. 임     | 시저장 기능을 이용하♪     | 시거나 메모장 등에 먼저 작성한 후 신청하시기 바 |                      | * 등록된 운영기관 중 "온라인신청가능여부"<br>가 신청가능인 운영기관                                         |  |  |  |
|   | ▶ 담당 운영기관 선택                         | 4                                  |                  |                             |                      | (필수) 관리번호 찾기                                                                     |  |  |  |
|   | 담당 운영기관*                             | 화성상공회의소                            | 1                | 운영기관찿기                      | 2                    | · 기업 사업자등록번호로 조회되는 유효한 고<br>용보험사업장 목록 제공                                         |  |  |  |
|   | • 대표 사업장 현황                          |                                    |                  |                             |                      | 관리번호 찾기에서 선택한 고용보험사업<br>장 정보 (업종, 소재지, 피보험자 수*)                                  |  |  |  |
|   | 사업연도                                 | 2022 *사업연도를 반드시 확인 후 신청하시길 바랍니다    | 바. 신청 이후 수정 불가합  | 니다.                         |                      | * 피보험자 수 : 참여신청 직전 월말부터 이전                                                       |  |  |  |
|   | 사업장명                                 | 한국고용정보원                            |                  |                             | 3                    | 1년간 평균 고용보험 피보험자 수가 조회 (소<br>  수점 둘째 자리에서 올림)                                    |  |  |  |
|   | 대표자명                                 |                                    | 기업유형*            | ◉ 개인 ○ 법인                   | Ŭ                    | <i>(단, 고용보험 신규성립일로부터 참여신청 직<br/>전 월까지의 기간이 1년이 되지 않는 경우, 신</i>                   |  |  |  |
|   | 사업자등록번호<br>(지사번호)                    |                                    | 법인등록번호           |                             |                      | 규 성립 일이 속한 월부터 참여신청 직전 월까<br>지의 평균 고용보험 피보험자 수가 조회)<br>※ 피보험자 수는 수정 북가 (조회된 값을 그 |  |  |  |
| 3 | 업종                                   | [75999] 그 외 기타 분류 안된 사업지원 서비스<br>업 | 고용보험<br>사업장관리번호* | 2 관리번호찾기                    | _                    | 대로 사용)                                                                           |  |  |  |
|   | 소재지                                  | (27740) 충북                         |                  |                             |                      |                                                                                  |  |  |  |
|   | 피보험자 합계∗                             | 33 명                               | 설립일              | 2001-01-01                  |                      |                                                                                  |  |  |  |
|   |                                      |                                    |                  |                             |                      |                                                                                  |  |  |  |

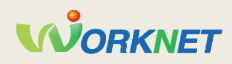

## 1 청년 일자리 창출 지원 사업 홈페이지 - 참여신청서 작성(2)

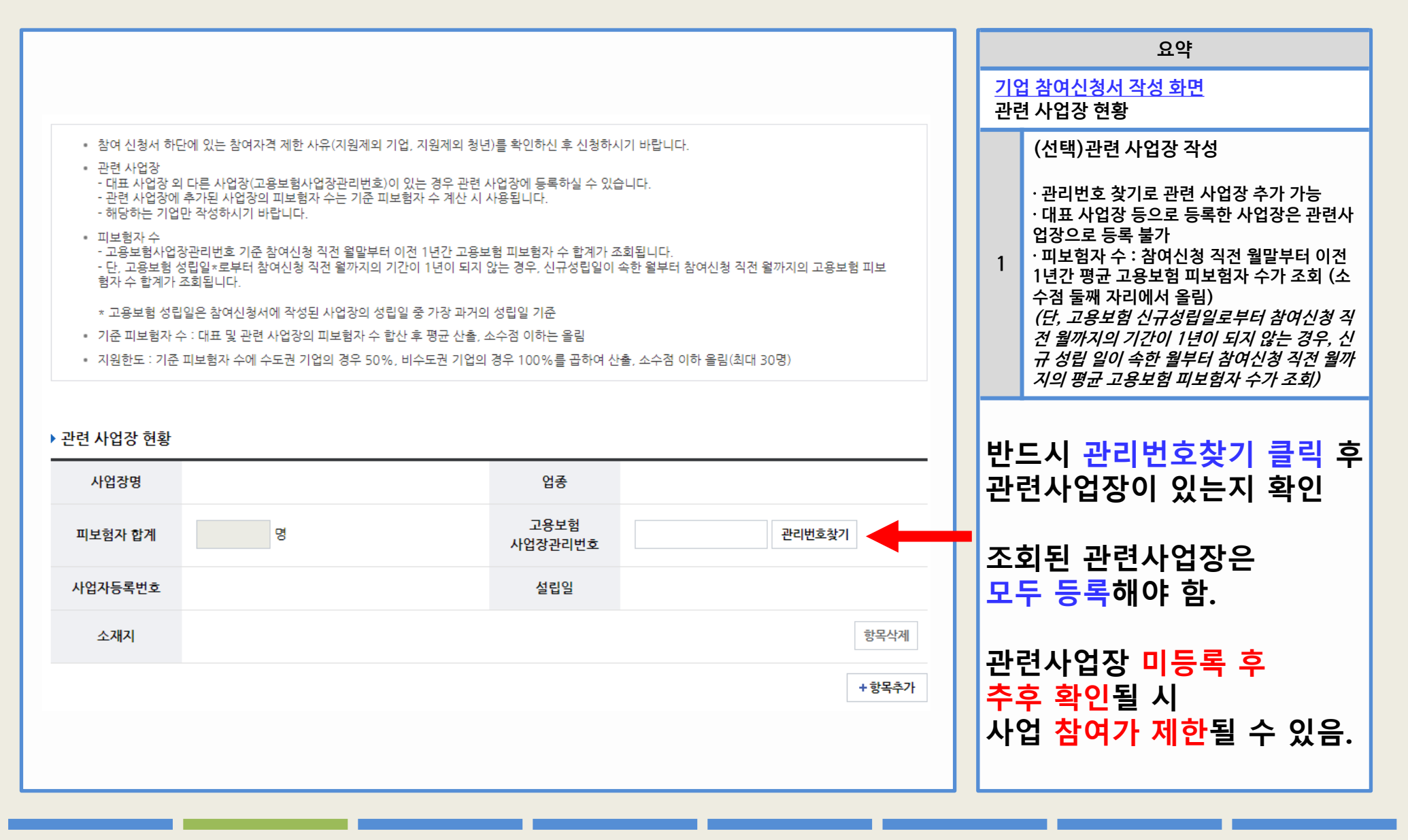

### 1 청년 일자리 창출 지원 사업 홈페이지 - 참여신청서 작성(3)

|                                             |                                                                        |                                    |                                                                      |                | 요약                                                                                                    |
|---------------------------------------------|------------------------------------------------------------------------|------------------------------------|----------------------------------------------------------------------|----------------|----------------------------------------------------------------------------------------------------|
|                                             |                                                                        |                                    |                                                                      | <u>기</u><br>기관 | <u>법 참여신청서 작성 화면</u><br>준 피보험자 수, 지원한도                                                                                                    |
|                                             |                                                                        |                                    |                                                                      |                | 기준 피보험자 수                                                                                                    |
| ▶ 기준 피보험자수, 지원<br>기준 피보험자 수*<br>(사업장 합산)    | <mark>연한도</mark><br>명 ※ 대표 및 관련 사업장의 피보험자 4                            | 수 합산 후 평균 산출, 소수                   | 점 이하는 올림                                                             |                | · 대표 및 관련 사업장의 피보험자 수 합산 (소<br>수점 이하 올림)<br><mark>※ 수정 불가</mark>                                                                                                    |
|                                             | q                                                                      |                                    |                                                                      |                | (필수) 수도권 기업여부                                                                                                    |
| 지원한도*                                       | ◦<br>※ 기준 피보험자 수(수도권 50%, 비수도권<br>100%)로 조회, 최대 30명까지 지원 가능 합니다.       | 수도권 기업여부*                          | ○ 수도권 ○ 비수도권                                                         | 1              | · 대표 사업장 주소를 기준으로 설정<br>※ 기업에서 직접 수정 가능                                                                                                    |
| 사업개시일*                                      |                                                                        | 매출액*                               | <u>ଅ</u> 2                                                           |                | 지원한도                                                                                                    |
| 매출액 시작일*                                    |                                                                        | 매출액 종료일*                           |                                                                      |                | · 수도권 기업여부가 수도권인 경우, 기준 피<br>보험자 수의 50% (소수점 이하 올림)<br>· 수도권 기업여부가 비 수도권인 경우, 기준                                                                                                   |
| • (업력 1년 이상 7)<br>- 연 매출액은 2,2<br>로 회사되어 여기 | 업의 경우) 연 (충액이 '해당기업의 기준 피보험자수에<br>1년, 2022년 중 생년도(1.1.~12.31.)의 연 매출액을 | 1,800만원을 곱한 값'보디<br>의미하며, 과세 대상 기간 | + 더 큰 경우에만 지원함<br>이 1년 미만인 기업은 해당기간의 매출액을 일 단위                       |                | 피보험자 수의 100% (소수점 이하 올림)<br><mark>※ 수정 불가</mark>                                                                                                    |
| 도 완산하여 연 비<br>• (예) 사업개시일이<br>사정            | <sup>철객</sup> 들 산정<br>2.4.1.이어서 증빙하는 노네 대상기간이 22.4.1.~22               | 12.31.로 1년 미만인 경우                  | 2, 해당 기간 매출액을 일 단위로 환산 후 연 매출액                                       |                | 매출액 (23년도 지원조건 추가)                                                                                                    |
| · 기업은 2021년, 20                             | 02. 년 매출액 중 더 높은 매출액을 , 택하여 제출 가능                                      |                                    |                                                                      |                | · (업력 1년 이상 기업의 경우) 연 매출액이                                                                                                    |
|                                             | 사업개<br>매출액 시작, 종료일은<br>(ex 22년 과세표준증명을                                 | 시일은 반드시 /<br>첨부한 과세표<br>제출한 경우, 시  | 사업자등록증 상 개업연월일로 기재<br>준증명 상 기간과 동일하게 기재<br> 작종료일은 22.1.1.~22.12.31.) | 2              | '기준 피보험자수 * 1,800만원' 값 보다 큰 경<br>우에만 지원함<br>※ 연 매출액 = {매출액 / (매출액 종료일 - 매<br>출액시작일) } X 365<br>· 기업은 21,22년 매출액 중 더 높은 매출액을<br>선택하여 제출 가능<br>· 업력 1년미만은 매출액 심사 없음(사업개시<br>일 기준 체크) |

## 1 청년 일자리 창출 지원 사업 홈페이지 - 참여신청서 작성(4)

| 0                                                                                   |                                                                                                    |                |                                             |                        |   | 요약                                                                                   |  |  |
|-------------------------------------------------------------------------------------|----------------------------------------------------------------------------------------------------|----------------|---------------------------------------------|------------------------|---|--------------------------------------------------------------------------------------|--|--|
| ▶ 기업 구분(지원대상                                                                        | ▶ 기업 구분(지원대상 기업 여부 확인)                                                                                                    |                |                                             |                        |   | <u>기업 참여신청서 작성 화면</u><br>기업구분, 채용계획                                                  |  |  |
| 기업 구분*<br>(해당되는 분야에<br>모두 체크)                                                       | 기업 구분★       ✓ 우선지원대상기업 (피보험자 수 평균을 소수 첫째자리에서 올림하여 5명 이상일 경우)         (해당되는 분야에       ✓ 지식서비스산업       ● 신재생에너지산업       ● 문화콘텐츠산업       ● 청년창업기업         모두 체크) |                |                                             |                        |   | 기업 구분                                                                                |  |  |
| L                                                                                   |                                                                                                    |                | -54286                                      |                        | 1 | · 기업에서 해당하는 기업구분을 직접 선택                                                              |  |  |
| <ul> <li>(참고) 우선지원</li> <li>산업별 기준: 제:<br/>종(100명 이하)</li> <li>사어벽 기존 이:</li> </ul> | 대상기업: 「고용보험법 시행령」 제12조에서 정한 기업<br>조업(500명 이하), 광업·건설업·운수업·통신업 등(300명 이<br>① 『준스기억기보법, 제2조제1함 및 제2함이 기준에 해다?                                                    | 하), 도매업·소매업·숙박 | 업·음식점업·금융업·보험업(200명 이<br>사기억에 체다하기 아니하게 되겨우 | 하), 그 밖의 업<br>ㄱ 사으가 바새 |   | ※ 시스템에서 정확한 해당 여부를 제공하지<br>않으니, 오프라인으로 확인하시길 바람<br><i>- 일부 구분에 대하여 '해당' 여부 조회 가능</i> |  |  |
| 한 연도의 다음 (                                                                          | ① 공포카급가본급기제2포제1공 및 제3공의 기관에 해공<br>연도부터 5년간 우선지원 대상기업으로 봄                                                                                                    | 가는 가입 ⓒ 구전시원 데 | 이 법에 해당하지 아니하게 된 당구                         |                        |   | 채용계획                                                                                 |  |  |
| <mark>2</mark><br>▶ 채용계획                                                            |                                                                                                    |                |                                             |                        | 2 | · 채용예정인원, 근로계약형태*, 근무시간, 월<br>급여 작성                                                  |  |  |
| 채용예정인원*                                                                             | 1 명                                                                                                    | 근로계약형태*        | 정규직 🗸                                       |                        |   | * 근로계약형태 : 정규직, 기간제계약직                                                               |  |  |
|                                                                                     | 7 40 1171                                                                                                    |                | 2400000 01                                  |                        | 2 | 채용계획 항목추가                                                                            |  |  |
| 근무시간*                                                                               | 주 40 시간<br>※ 근무시간은 주 30시간 이상만 가능                                                                                                    | 월급여*           | 2,400,000 원                                 | 항목삭제                   |   | · 최대 10개까지 추가 가능                                                                     |  |  |
| 채용예정인원*                                                                             | 1 명                                                                                                    | 근로계약형태*        | 기간제계약 🗸                                     |                        |   |                                                                                      |  |  |
| 근무시간*                                                                               | 주 40 시간<br>※ 근무시간은 주 30시간 이상만 가능                                                                                                    | 월급여*           | 2400000 원<br>2,400,000원                     | 항목삭제                   |   |                                                                                      |  |  |
|                                                                                     |                                                                                                    |                |                                             | 3 +항목추가                |   |                                                                                      |  |  |
|                                                                                     |                                                                                                    |                |                                             |                        |   |                                                                                      |  |  |
|                                                                                     |                                                                                                    |                |                                             |                        |   |                                                                                      |  |  |

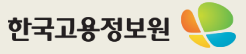

#### 청년 일자리 창출 지원 사업 홈페이지 - 참여신청서 작성(5) 1

|                          |                                                                                                    |                      | 요약                                                                            |
|--------------------------|----------------------------------------------------------------------------------------------------|----------------------|-------------------------------------------------------------------------------|
| ▶ 채용자 정보                 |                                                                                                    | <mark>기</mark><br>채원 | <u>업 참여신청서 작성 화면</u><br>용자 정보, 담당자 정보, 첨부서류                                   |
| · 동 사업으로 지원<br>해당 채용자가 칭 | 일본고자 아는 정선을 참여신성일 직전 3개월 이내 먼저 재용한 경우 (애당시 제크) ♥<br>9년일자리도약장려금 대상자로 확인될 경우, 사업장의 피보험자 수·기준 피보험자 수·지원한도가 조정될 수 있습니다.                                                              |                      | 채용자 정보                                                                        |
| 성명                       | 이길동 채용일 20221001 🗎 항목삭제                                                                                                    | 1                    | "동 사업으로 지원받고자 하는 청년을 참여신<br>청일 직전 3개월 이내 먼저 채용한 경우" 체크<br>→ 채용자 성명, 채용일 등록 가능 |
|                          | 2 + 항목추가                                                                                                    |                      | 채용자 정보 항목추가                                                                   |
| ▶ 담당자 정보                 |                                                                                                    | 2                    | · 등록할 채용자가 2명 이상인 경우, 항목추가<br>를 선택 후 채용자 정보 추가 작성 가능                          |
| 담당부서                     | <b>담당자명*</b> 홍길동                                                                                                    |                      |                                                                               |
| 전화번호*                    | 010 ∨ - 1234 - 1234 팩스번호 선택 ∨                                                                                                    |                      |                                                                               |
| 이메일*                     | test @ naver.com 기타(직접입력) ✔                                                                                                    |                      |                                                                               |
| > 척부서류 등록                |                                                                                                    |                      |                                                                               |
|                          | ※ 개인정보 포한여부를 반드시 확인하신 후 등록하시기 바랍니다. (필요한 경우, 개인정보를 마스킹처리하신 후 등록하시기 바랍니다.)                                                                                                    |                      |                                                                               |
| 첨부서류                     | ** 5인 미만 예외 기업 입증서류(해당시), 사업자등록증, 사업주 확인서 등을 첨부<br>** 파일은 최대 5개까지 등록하실 수 있습니다. (첨부용량 : 10MB 이하)<br>** 등록 가능한 형식은 gif, jpg, jpgg, bmp, png, ppt, pptx, dcc, docx, hwp, xls, xlsx, | 첨!<br>부:             | 부서류 란에 반드시 사업자등록증 1부,<br>가가치세 과세표준증명 1부 업로드                                   |
|                          | pdī, txī, zip, egg 파일입니다. 파일섯기 전택파일삭제                                                                                                    | (법<br>추:             | 인사업자의 경우 법인등기부등본<br>가 업로드)                                                    |
|                          |                                                                                                    |                      |                                                                               |
|                          | 7                                                                                                    |                      | 한국고용정보원 🎈                                                                     |

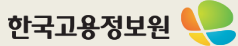

## 1 청년 일자리 창출 지원 사업 홈페이지 - 참여신청서 작성(6)

| 「처녀인자리도야장려그 사업, 차여 자격 제하 사유 해당 여부                                                                                                    |             |               | 요약                                                                           |
|----------------------------------------------------------------------------------------------------|-------------|---------------|------------------------------------------------------------------------------|
| 지원제외 기업(사업 참여 신청일 기준)*                                                                                                    |             | <u>7</u><br>호 | <u> 업 참여신청서 작성 화면</u><br>같인서 (기업)                                            |
| ① 사업 참여 신청 직전 월말부터 이전 1년간 평균 고용보험 피보험자 수 5인 미만 기업<br>* 성립 후 1년 미만 기업은 신규성립일이 속한 월부터 참여신청 직전 월까지의 평균 피보험자수<br>* 단, 성장유망업종 등 예외 대상으로서 5인 미만인 경우"아니오"에 체크<br>** (주의) 고용보험 취득·상실신고 지연 등에 따라 추후 피보험자 수가 변동되는 경우 기준 피보험자 수가 정정될 수 있으며, 이에 따라 참여신청 승인 여부 및 지원 한도도 달라질 수 있음 | ○ 예 . ● 아니요 | 1             | 지원제외 기업<br>· "예"를 선택한 항목이 1개 이상 있는 경우,<br>신청 불가<br>※ 지침 내 확인서가 변경될 경우 내용이 변경 |
| ② 소비·향락업, 근로자공급업 및 근로자파견업                                                                                                    | ) 예 💿 아니요   |               | 될 수 있습니다.                                                                    |
| ③ 국가기관, 지방자치단체, 공공기관, 지방공사·지방공단, 학교                                                                                                    | ) ଜା 💿 아니요  |               |                                                                              |
| ④ 「근로기준법」 제43조의2에 따라 임금 등을 체불하여 명단이 공개증인 사업주                                                                                                    | ) ଜା 💿 아니요  |               |                                                                              |
| ⑤ 「산업안전보건법」 제10조에 따라 중대재해 발생 등으로 명단이 공표된 사업장                                                                                                    | ) ଜା 💿 아니요  |               |                                                                              |
| ⑥ 「고용보험법 시행령」 제56조제2항(부정행위에 따른 지원금 등의 지급제한)에 따라 지원금 지급제한 기간 내에 있는<br>사업주                                                                                                    | ) 예 💿 아니요   |               |                                                                              |
| ⑦ 고용보험료 체납기업<br>* 「채무자 회생 및 파산에 관한 법률」에 따라 회생개시 결정 이후 체납이 없는 경우와 특별고용지원업종 지정 등에 따라<br>납부기한 연장된 경우는 가능                                                                                                    | ) 예 💿 아니요   |               |                                                                              |
| ⑧ 사업 참여 신청일 1개월 이전부터 지원대상 청년 고용이후 1년 동안 고용조정으로 인위적 감원이 있는 사업장<br>* 청년 채용일이 사업 참여 신청일 이전(3개월 이내)인 경우에는 청년 채용일 1개월 이전부터 청년 고용 이후 1년 동안<br>고용조정으로 인위적 감원이 있는 사업장                                                                                                    | ○ 예 . ● 아니요 |               |                                                                              |
| ⑨ 기타 이 지침에서 지원제외 기업으로 정한 기업                                                                                                    | 이 예 💿 아니요   |               |                                                                              |

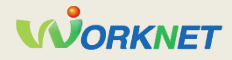

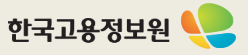

# 1 청년 일자리 창출 지원 사업 홈페이지 - 참여신청서 작성(7)

| 지원제외 청년(채용일 기준) ⇔ 채용 시 아래에 해당하는 청년은 지원대상이 아님을 확인합니다                                                                                                    | **        |
|----------------------------------------------------------------------------------------------------|-----------|
| ① 채용일 현재 청년(만 15세~34세 이하)이 아닌 자<br>* 단, 군필자의 경우 의무복무기간만큼 연장하여 최대 39세까지 가능                                                                                                    | ✔ 확인      |
| ② 채용일 현재 취업증인 자<br>* 취업증인 자 : 고용보험 가입증인 자, 채용일 직전 3개월 이내 동일 사업장에서 계약직 또는 프리랜서 등의 형태로 재<br>직했거나 하고 있는 자, 사업자등록증 소지자                                                                                                    | ✔ 확인      |
| ③ 고용보험 피보험자격 상실일로부터 6개월이 지나지 않은 자<br>* 단, "특례" (고졸 이하 학력, 국민취업지원제도 참여 등)에 해당하는 자는 가능                                                                                                    | ✔ 확인      |
| ④ 기간의 정함이 없는 근로계약 체결, 고용보험 가입, 최저임금 이상 지급, 주 소정근로시간 30시간 이상 등의 근로조<br>건이 충족되지 않은 자                                                                                                    | ✔ 확인      |
| ⑤ 사업주(법인의 경우 대표이사)의 배우자, 직계 존비속                                                                                                    | ✔ 확인      |
| ⑥ 대한민국 국적을 보유하지 않은 외국인<br>★ 단, 거주(F-2), 영주(F-5), 결혼이민자(F-6)는 지원 가능                                                                                                    | ✓ 확인      |
| ⑦ 동일 사업주 또는 관련 사업주가 1년 이내에 (재)고용한 자                                                                                                    | ✔ 확인      |
| ⑧ 중앙부처 또는 지방자치단체로부터 인건비를 지원받는 자<br>★ 단, 위 인건비를 제외한 나머지 금액은 지원 가능                                                                                                    | ✔ 확인      |
| ⑨ 고등학교 또는 대학교 재학 중인 자<br>★ 단, 콜업예정자는 가능                                                                                                    | ✔ 확인      |
| ⑩ 기타 이 지침에서 지원제외 대상이라고 정한 자                                                                                                    | ✔ 확인      |
| 본인은 위의 내용과 사업 지침의 지원제외 사업주 및 근로자 조항을 충분히 이해하였으며, 거짓 기타 부정한 방법으로<br>지원금을 지급받거나 지급받고자 한 자의 경우에는 지원금 반환명령·추가징수·지급제한 등의 불이익 조치를 감수할 것<br>이며, 정부 재정지원 일자리사업(예: 청년디지털일자리사업, 청년일경험지원사업 등)에 참여하였으나, 부정수급 등의<br>사유로 지원금(장려금, 보조금 등 명칭 불문)의 반환을 명령받은 사실이 있을 경우 동 사업의 참여 및 지원이 제한될 수<br>있다는 내용을 알고 있음을 확인합니다. * | ◉ 예 ○ 아니오 |

|                 | 요약                                         |
|-----------------|--------------------------------------------|
| <u>기업</u><br>확인 | <u>법 참여신청서 작성 화면</u><br>인서 (청년)            |
|                 | 지원제외 청년                                    |
| 1               | · "확인"을 선택하지 않은 항목이 1개 이상 있<br>는 경우, 신청 불가 |
|                 | · "아니오"를 선택한 경우, 신청 불가                     |
|                 | ※ 지침 내 확인서가 변경될 경우 내용이 변경<br>될 수 있습니다.     |
|                 |                                            |
|                 |                                            |
|                 |                                            |
|                 |                                            |
|                 |                                            |
|                 |                                            |
|                 |                                            |
|                 |                                            |
|                 |                                            |

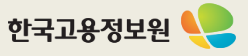

# 1 청년 일자리 창출 지원 사업 홈페이지 - 참여신청서 작성(8)

|                                                                               |                                                           | •                                                        | 요약                                                                           |
|-------------------------------------------------------------------------------|-----------------------------------------------------------|----------------------------------------------------------|------------------------------------------------------------------------------|
| 인성보 수십 이용에 내한 동의서(사업수)<br>1. "청년일자리도약장려금" 사업 참여에 있어<br>보를 다음과 같이 "청년일자리도약장려금" | 개인(법인) 사업주를 고유하게 구별하기 위해 부(<br>전산맞에서 수진·관리하고 있으며, 제공하신 정보 | 여된 식별정보(주민등록번호 등)를 포함한 개인정<br>2는 청녀일자리도약장려금 사업의 신청 적격 여부 | <u>기업 참여신청서 작성 화면</u><br>개인정보 수집 이용에 대한 동의서(사업주)<br>임시저장, 참여신청               |
| 확인 등 원활한 운영을 위해 사용됩니다.                                                        |                                                           |                                                          | 개인정보 수집 이용에 대한 동의서                                                           |
| 수집·이용 항목                                                                      | 수집·이용 목적                                                  | 보유·이용기간                                                  | · "동의합니다"를 선택하지 않은 경우, 홈페이                                                   |
| 성명, 주민등록번호                                                                    | 본인 확인 참여 적격요건 확인,<br>지원금 지급 요건 확인, 부정수급 점검 등              | 신청 시점 ~ 지원 종료 시점으로부터 만 5년                                | 지에서 신청 물가<br>1 · 사업주 명, 주민등록번호(외국인등록번호)<br>를 작성하지 않는 경우 신청 불가                |
| "청년일자리도약장려금" 사업에 참여하기<br>[청년고용촉진특별법 시행령] 제11조 제3<br>보호합니다.                    | 위해서는 개인정보가 필요하며, 개인을 고유하게<br>호를 근거로 수집하며, 고용노동부는 「개인정보보   | 구별하기 위해 부여된 식별정보인 주민등록번호는<br>호법J에 따라 참여자로부터 제공받는 개인정보를   | ※ 지침 내 동의서가 변경될 경우 내용이 변경<br>될 수 있습니다.                                       |
| . 고용노동부는 개인정보를 처리 목적에 필요<br>언제나 자신이 입력한 개인정보의 열람·수                            | 요한 범위에서 적합하게 처리하고 그 목적 외의 용의<br>정을 신청할 수 있습니다.            | 도로 사용하지 않으며 개인정보를 제공한 참여자는                               | 외국인등록번호가 없는 외국인 사업주의<br>경우 선택                                                |
| . 신청자는 개인정보의 수집·이용·제공에 동<br>업 참여가 제한될 수 있습니다.                                 | 의하지 아니할 권리가 있으며 만약 동의하지 않을                                | 경우 본인이 직접 해당서류를 제출하여야 하며 사                               | 2<br>· (필수입력) 사업주명, 법인등록번호, 전화번<br>호, 외국인등록번호 없는 사유                          |
|                                                                               | 고미드르바흐                                                    |                                                          | 참여신청                                                                         |
| 사업주명* 홍길동<br>외국인등록번호 없는 외국인 (** 사업주가 2                                        | 주인등록인호<br>(외국인등록번호)*                                      | 2                                                        | · <mark>필수항목(*</mark> )이 모두 작성된 경우 신청 가능<br>(참여신청서 신청기간 내에만 가능)              |
| 전화번호* 010 🗸 -                                                                 | -                                                         |                                                          | 3 · 채용계획 내 채용예정인원 합이 지원한도보<br>다 큰 경우 신청 불가                                   |
| 인은 위 1~4의 내용에 따른 "청년일자리도약                                                     | 장려금" 사업 참여·운영을 위해 개인정보를 제공할                               | · 것을 🔿 동의합니다. 🔿 동의하지 않습니다.                               | · 채용계획 내 채용예정인원 합계와 동일 사업<br>주가 신청한 참여신청서 내 채용예정인원 합<br>계가 30명을 초과할 경우 알림 제공 |
|                                                                               |                                                           |                                                          |                                                                              |